# Materialebestilling og lager

Her lærer du:

- at opdatere din lagerbeholdning
  - at bestille materialer
  - at redigere i din bestilling

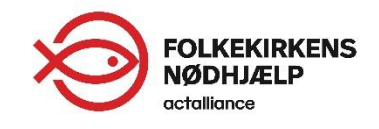

### Bestil senest 18. januar

- Vi skal have din første bestilling senest den 18. januar 2018. Vi skal nemlig bruge nogle dage på at behandle din ordre, før vi samler 80 frivillige til vores store pakkeweekend.
- Efter den 18. januar 2018 kan du bestille ekstra materialer ved at oprette en ny bestilling. Ekstra bestillinger kan oprettes frem til 5. marts.
- Lad os kaste os ud i det  $\rightarrow$

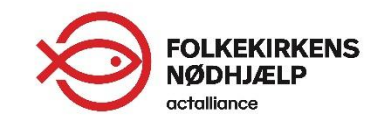

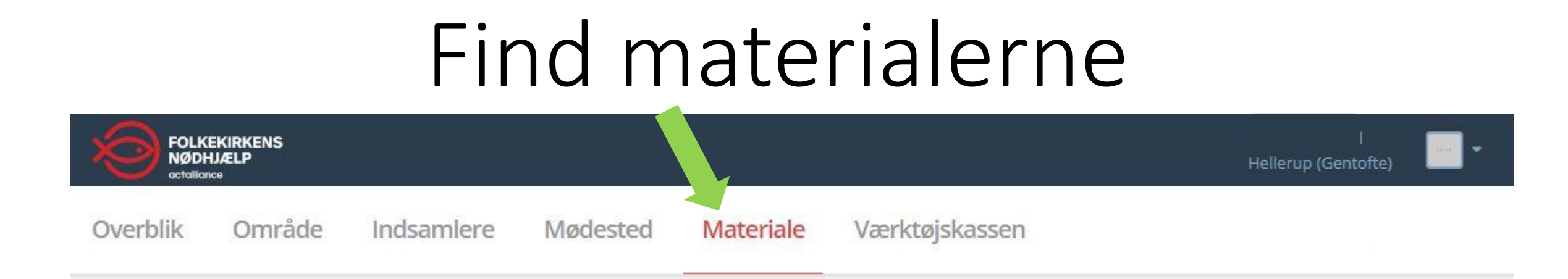

- Klik på kategorien 'Materiale' i menufanen øverst. Så kommer du ind på en side, hvor du kan se en oversigt over dine tidligere bestillinger, redigere dit lager og oprette nye bestillinger (se næste side).
- Vi har kopieret dit lager fra SIA. Tjek at oplysningerne er korrekte og opdater eventuelt, hvis det ikke passer (hvordan, du gør det, viser vi senere i denne manual).
- Herefter skal du oprette din første bestilling. Det viser vi også senere i denne manual.

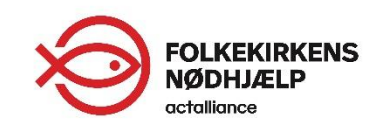

### Materiale – en oversigt

| verblik                               | Område                                                       | Indsamlere                                            | Mødested                              | Materiale             | Værktøjskassen                   |
|---------------------------------------|--------------------------------------------------------------|-------------------------------------------------------|---------------------------------------|-----------------------|----------------------------------|
| ateriale                              | bestilling                                                   |                                                       |                                       |                       |                                  |
| Her kan du<br>(indsamling<br>HVERVEMA | bestille materialer<br>sbøsser, girokort,<br><b>\TERIALE</b> | til både hvervning (plal<br>diplomer, plakater mv.)   | kater og hvervekort)                  | og indsamling         | Bestillinger                     |
| Vi udsender<br>modtager i             | r hvervemateriale<br>standardpakken, k<br>NGSMATERIALE       | til alle indsamlingsleder<br>kan du blot oprette en b | e i starten af januar.<br>Þestilling. | Ønsker du mere, enc   | l du<br>SENDTE BESTILLINGER      |
| Du skal bes<br>senest 18. ja          | tille alle de indsam<br>anuar 2018.                          | ilingsmaterialer, du me                               | ner at få brug for til s              | elve indsamlingsdag   | en DEADLINE FOR FØRSTE BESTILLIN |
| Får du brug                           | for flere material                                           | er, kan du altid oprette                              | ekstra bestillinger fre               | em til 5. marts 2018. | DEADLINE FOR BESTILLING          |
| Er du i tvivl                         | om noget, så kont<br>stilling Redig                          | akt os på 33 18 77 66 (h<br>er lokalt lager           | werdage 9-16) eller si                | ogneindsamling@dca    | .dk                              |
|                                       |                                                              |                                                       |                                       |                       |                                  |
|                                       |                                                              |                                                       |                                       | B 1997 1 1            |                                  |

- Her er siden, du kommer ind på, når du klikker på 'Materiale' i menufanen:
  - Nederst ligger en oversigt over tidligere bestillinger. I dette eksempel er det en bestilling fra sidste års kampagne (rød pil).
  - Ved at klikke på knapperne (vist i to grønne bokse) kan du henh. oprette en bestilling og tjekke/redigere dit lager.
  - I boksen til højre (her vist i en blå boks) kan du se hvor mange bestillinger, du har afgivet i år.
  - Først kan du tjekke, at det lokale lager stemmer. Klik på 'Rediger lokalt lager' (vist i den højre grønne boks).

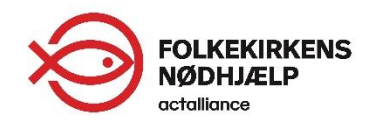

# Tjek/rediger jeres lager

#### Rediger lokalt lager

|   | Antal | Produkt                                                      |
|---|-------|--------------------------------------------------------------|
|   | 20    | MobilePay 7-9-13 (Skilt til at montere på indsamlingsbøssen) |
|   | 60    | Plomber                                                      |
| Ø | 3     | Vest til indsamler foran butik                               |
| 0 | 15    | Stofposer (som sidste år)                                    |
|   | 1     | Badge til IL og Assistenter (Ikke til indsamlere)            |
| Ø | 50    | Indsamlingsbøsse med låg (rød)                               |
|   | 0     | Ekstra låg til indsamlingsbøsse (sort, så længe lager haves) |
| Ø | 1     | Beachflag (Så længe lager haves og MAX 1 pr. indsamlingssted |
|   |       |                                                              |

- Nu er du inde på din lagerbeholdning, der viser ubrugte materialer fra sidste år og det, du kan genbruge.
- Her kan du tjekke, om tallene stemmer overens med din optælling.
  Hvis ikke, kan du selv ændre i tallet til venstre for materialet.
- Husk at klikke på 'Gem', hvis du har lavet ændringer.

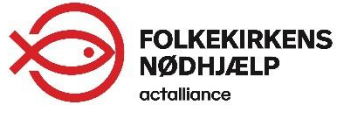

### Opret bestilling

| veringsadresse     |                      |       |     |           |
|--------------------|----------------------|-------|-----|-----------|
| Navn på modtager * |                      |       |     |           |
| Adresse *          | Vej/Gade:            |       | Nr: | Bogstav:  |
|                    | Etage:               | Side: | •   | Dør:      |
|                    | Postnummer:          |       |     | Stednavn: |
|                    | Skriv og vælg postnr |       | •   |           |
|                    |                      |       |     |           |
| Bemærkning         |                      |       |     |           |

- Når du har klikket på 'Opret bestilling' på Materialesiden, kan du bestille hverve- og indsamlingsmateriale.
- Allerførst skal du indtaste navn og adresse på det sted, vi skal sende materialet til. Det kan både være en privat- og erhvervsadresse.
- Hvis du har bemærkninger til levering, fx hvis posten må stille materialet i en garage, uden for døren el.lign. kan du skrive det i feltet 'Bemærkning' (her vist med grøn pil).
- Når du har indtastet ovenstående, skal du rulle lidt ned på siden ... →

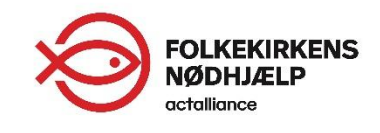

## Opret bestilling, fortsat

|   | Antal | Produkt                                                                 | Lokalt lager | Sidste år |
|---|-------|-------------------------------------------------------------------------|--------------|-----------|
|   | 0     | Diplom 2018                                                             | 0            | 0         |
|   | 0     | Indsamlingsbøsse med låg (rød)                                          | 50           | 10        |
|   | 0     | Ekstra låg til indsamlingsbøsse (sort, så længe lager haves)            | 0            | 0         |
|   | 0     | Plomber                                                                 | 60           | 20        |
| Ø | 0     | Vest til indsamler foran butik                                          | 3            | 0         |
|   | 0     | Hverveplakater A3 - sæt a 3 stk.                                        | 0            | 0         |
|   | 0     | Husstandsfolder 2018 - bestilles i bundter å 100. (Angiv antal bundter) | 0            | 0         |
|   | 0     | Indsamlervejledning 2018                                                | 0            | 0         |
|   | 55    | Stofposer (som sidste år)                                               | 15           | 70        |
|   | 0     | Beachflag (Så længe lager haves og MAX 1 pr. indsamlingssted)           | 1            | 0         |
|   | 5     | Badge til IL og Assistenter (Ikke til indsamlere)                       | 1            | 6         |
| Ø | 0     | Hverveplakater A2 - sæt á 3 stk                                         | 0            | 0         |
|   | 0     | Hvervekort                                                              | O            | 0         |
|   | 40    | MobilePay 7-9-13 (Skilt til at montere på indsamlingsbøssen)            | 20           | 60        |
|   | 0     | Plakater (A2) til indsamlingsstedet - sæt a 4 stk                       | 0            | 0         |

Materiale

 Nu ser du en oversigt over alle materialer til hvervning og indsamling 2018:

- For at gøre det let, har vi allerede udfyldt i forhold til din bestilling fra 2017 og lageropgørelsen. Det er det tal, der står i kolonnen 'Antal' (grøn pil). Dette tal kan du redigere – bare skriv det nye antal, du ønsker. Det er vigtigt, at du tager stilling til din første ordre senest den 18. januar 2018.
- Til højre er der to kolonner, der viser henholdsvis hvor meget, der er registreret på dit lokale lager og hvor meget, du bestilte sidste år.
- Når du har rettet bestillingen til...  $\rightarrow$

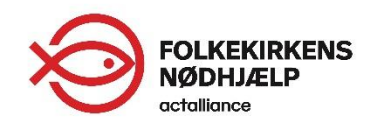

## Gem din bestilling

|     | 0        | MobilePayskilt - blank (hvis sognets nummer bruges) | 0 | 0 |
|-----|----------|-----------------------------------------------------|---|---|
| 0   | 0        | Uniformsmærke 2018                                  | 0 | 0 |
|     | 0        | Skilt til butiksindsamling 2018                     | 0 | 0 |
|     |          |                                                     |   |   |
|     |          |                                                     |   |   |
| Gem | Annullér |                                                     |   |   |
|     |          |                                                     |   |   |
|     |          |                                                     |   |   |
|     |          |                                                     |   |   |

- ... skal du huske at klikke på 'Gem' nede i bunden.
  - Har du ændringer til bestillingen før den 18. januar 2018, skal du blot redigere i den. Det gør du ved at klikke på knappen 'Rediger bestilling', der nu findes på materialesiden. Skriv det nye antal, du har brug for (ikke differencen fra første bestilling). Husk igen at klikke på 'Gem'.
- Du får ikke en kvitteringsmail, men du kan altid fra forsiden 'Overblik' se, hvor mange bestillinger, du har lagt. Du kan også se det nederst på materialesiden.

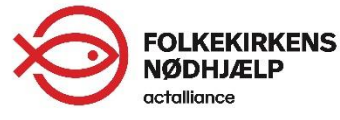

# Opret ny bestilling efter 18. jan.

- Efter 18. januar bliver din første bestilling 'låst', og du kan ikke ændre mere i den.
- Får du brug for ekstra materiale efter den 18. januar, skal du oprette en ny bestilling. Proceduren er den samme, som før beskrevet – blot vil der nu ikke være forudfyldt i nogle af felterne, men bare stå 0 i dem alle.
- Ekstra bestillinger kan oprettes frem til 5. marts. Vær opmærksom på, at bestillinger efter 18. januar 'låses' med det samme – du kan altså ikke redigere i dem. Kontakt indsamlingskontoret, hvis du har ændringer til din(e) ekstra bestilling(er).

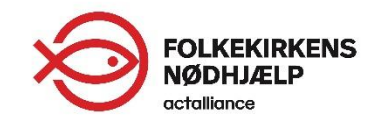

# Se din bestilling på forsiden

Overblik Område Indsamlere Mødested Materiale Værktøjskassen

#### Hellerup (Gentofte) - Overblik

| Afdeling<br>Hellerup (Gentofte)          | Tilmeldte indsamlere                        | Potentielle indsan                                                                            | mlere    | Indsamler ikke     | <b>A</b> k |
|------------------------------------------|---------------------------------------------|-----------------------------------------------------------------------------------------------|----------|--------------------|------------|
| Detaljer                                 | Heraf 0 de seneste 24 timer                 | Oversigt                                                                                      | Oversigt | Heraf 0 afbud      | Oversigt   |
| Indsamlere                               | Mødested                                    | _                                                                                             |          |                    |            |
| Tilmeldte indsamlere i Hellerup (Gentoft | e). Navn                                    |                                                                                               | Ruter    | Indsamlere         | Under 18   |
| TILMELDTE I ALT                          | Hellerup K                                  | ürke - Sognegården                                                                            | 41       | ય                  | 0          |
| Mailhistorik                             | Materiale                                   |                                                                                               | Ruter    |                    |            |
| Der er ikke afsendt mails endnu.         | Afdelingen<br>materialebe                   | Hellerup (Gentofte) har foretaget 0<br>estillinger for indsamling 2018.                       | RU       | TER I ALT          | 41         |
|                                          | Husk at rett<br>(Herefter ka<br>før indsaml | e din bestilling inden d. 18. 01. 2018<br>an du bestille ekstra materialer til kor<br>ingen). | t HE     | R AF UDEN MØDESTED | 0          |
|                                          | -                                           |                                                                                               |          |                    |            |

- Du kan altid på forsiden 'Overblik' se, hvor mange bestillinger, du har lagt for indsamlingen 2018 (her vist i grøn boks).
- God fornøjelse med materialebestillingen <sup>(C)</sup>

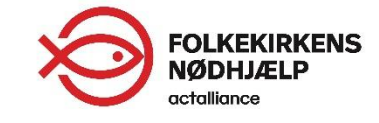

#### Flere manualer

I værktøjskassen under punktet 'Vejledninger' finder du flere manualer og videoer, der viser rundt i FISK og guider til systemets forskellige funktioner:

- Kom godt i gang med FISK
- Mødested centrum for din indsamling
- Materialebestilling og lager (denne manual)
- Indsamlere (under udarbejdelse)
- Ruter (under udarbejdelse)
- Resultater (under udarbejdelse)

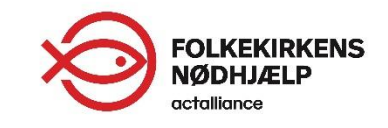